#### How to Add an Exchange Mailbox to Outlook

Log in to a workstation using the network account that requires the Outlook configuration. EX: If John Doe needs to access Outlook, log onto the computer as john.doe using the correct password.

You cannot add an Exchange account while Outlook is open. First, go to the Control Panel from the Start Menu. In Control Panel, choose Mail. If you use Vista or Windows 7, you may need to do the following:

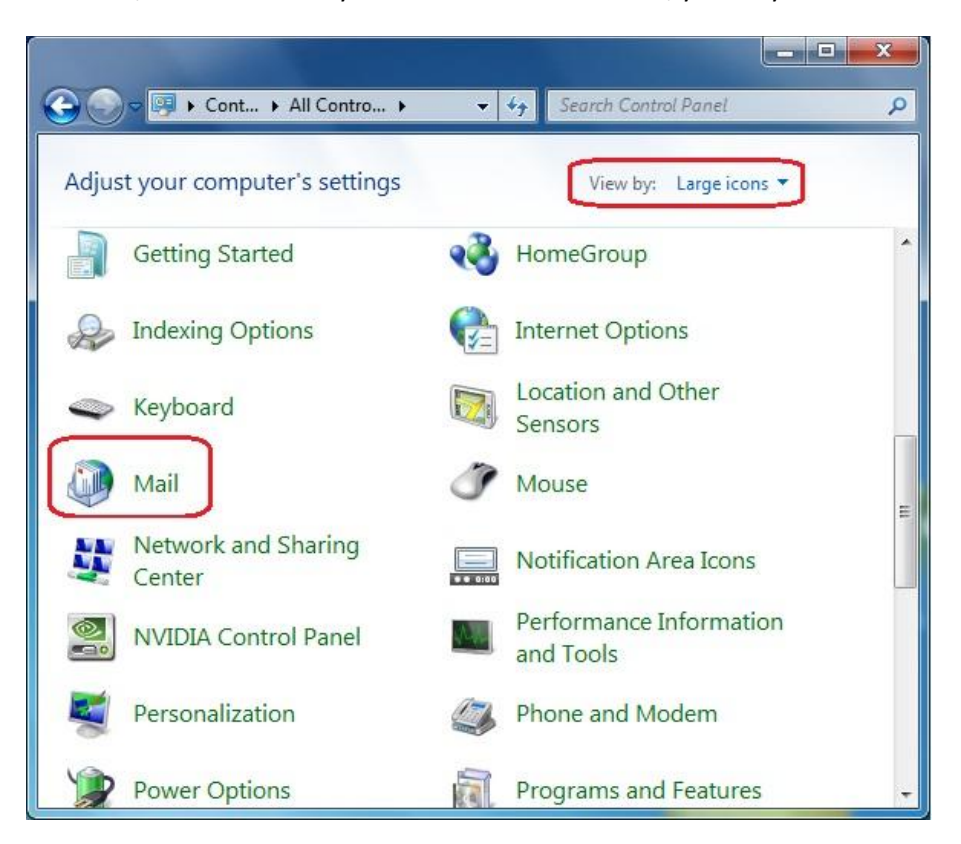

You may need to View By: Large Icons before you can see the Mail option.

Otherwise, select the Mail option.

Click on E-mail Accounts:

| 🧿 Mail S   | etup - Outlook                                                                             | ×                  |
|------------|--------------------------------------------------------------------------------------------|--------------------|
| E-mail Ac  | counts Setup e-mail accounts and directories.                                              | E-mail Accounts    |
| Data File: | s<br>Change settings for the files Outlook uses to<br>store e-mail messages and documents. | Data <u>F</u> iles |
| Profiles - | Setup multiple profiles of e-mail accounts and data files. Typically, you only need one.   | Show Profiles      |
|            |                                                                                            | Glose              |

Click on New to create a new Exchange Mailbox

| ail Data File   | RSS Feeds      | SharePoint Lists  | Set as Default X R      | Published Calendars    | Address Books |
|-----------------|----------------|-------------------|-------------------------|------------------------|---------------|
| ame             | 1200 F 10      |                   | Туре                    |                        |               |
| vcroot@llojibw  | e.com          |                   | POP/SMTP (s             | send from this account | by default)   |
|                 |                |                   |                         |                        |               |
| ected e-mail ac | count delivers | new e-mail messag | ges to the following lo | cation:                |               |

This will open another new window. Keep the dot in Microsoft Exchange, and click Next.

| Add Ne | w E-mail Account                                              | -X     |
|--------|---------------------------------------------------------------|--------|
| Choose | E-mail Service                                                | 芯      |
| (      | Microsoft Exchange, POP3, IMAP, or HTTP                       |        |
|        | organization's Microsoft Exchange server.                     |        |
|        | Other<br>Connect to a server type shown below.                |        |
|        | Fax Mail Transport<br>Outlook Mobile Service (Text Messaging) |        |
|        |                                                               |        |
|        |                                                               |        |
|        |                                                               |        |
|        |                                                               |        |
|        |                                                               |        |
|        | < Dack                                                        | Cancer |

The next window may auto-fill the information. If it does, simply click Next:

| Clicking Next will<br>Exchange server | contact your e-mail server and configure your Internet service provider or Microsoft<br>r account settings. | - A |
|---------------------------------------|----------------------------------------------------------------------------------------------------|-----|
| Your Name:                            | NetWork Center                                                                                              |     |
|                                       | Example: Barbara Sankovic                                                                                   |     |
| <u>E-mail Address:</u>                | hwcroot@llojibwe.org                                                                                        |     |
| lt may au                             | tomatically populate the information here.                                                                  |     |
| Manually configure                    | server settings or additional server types                                                                  |     |

If successful, this will finish the process to add Microsoft Exchange. Click Finish.

| Congratula         | tions!                                                                    |
|--------------------|---------------------------------------------------------------------------|
| Configuring        | v                                                                         |
| Configuring        | e-mail server settings. This might take several minutes:                  |
| $\checkmark$       | Establish network connection                                              |
| ~                  | Search for nwcroot@llojibwe.org server settings                           |
| $\checkmark$       | Log on to server                                                          |
| 8                  | Your e-mail account is successfully configured to use Microsoft Exchange. |
| <u>Manually</u> co | onfigure server settings                                                  |
|                    | < Back Finish Cancel                                                      |

If this process did not work, you may need to manually enter some information.

| Exchange serve            | r account settings.                        |                               |
|---------------------------|--------------------------------------------|-------------------------------|
| Your Name:                | (John Doe)                                 |                               |
|                           | Example: Barbara Sankovic                  |                               |
| E-mail Address:           | John.Doe@llojibwe.org                      | Full First Name, period, Full |
|                           | Example: barbara@contoso.com               | Last Name + @LLOjibwe.or      |
| Password:                 | *****                                      |                               |
| Retype Password:          | ******                                     |                               |
|                           | Type the password your Internet service    | provider has given you.       |
|                           | This is your normal network                | Password.                     |
|                           |                                            |                               |
|                           |                                            |                               |
|                           |                                            |                               |
| Non Marine Harrison Comme | server settings or additional server types |                               |

Type the first and last name in the first box. Type in the full email address in the second box (ex: john.doe@llojibwe.org). Type the user's password, then retype it to confirm.

If successful, this should create the Outlook account and allow the user access to their mailbox.

Click OK on the following message if you receive it:

| 🔵 Mail D | Delivery Location                                                                                                    |
|----------|----------------------------------------------------------------------------------------------------|
| 1        | By adding a Microsoft Exchange account you have changed where some of your new e-mail messages and calendar information is saved.<br>These changes will take effect the next time you start Outlook.<br>Show Help >> |
|          | ОК                                                                                                    |

You should now see 2 E-Mail accounts. Click the Close button.

| New      | Files RSS F | eeds SharePoint Lists | Internet Calendars | Published Calendars   | Address Books |
|----------|-------------|-----------------------|--------------------|-----------------------|---------------|
| ame      | <u> </u>    | •                     | Type               |                       |               |
| wcroot@l | ojibwe.com  |                       | POP/SMTP (s        | end from this account | by default)   |
|          | 4           |                       |                    |                       |               |
| ected em | Mailb       | ov - NetWork Center   | Vinbox             | 200011                |               |

Finally...click close on the following Window:

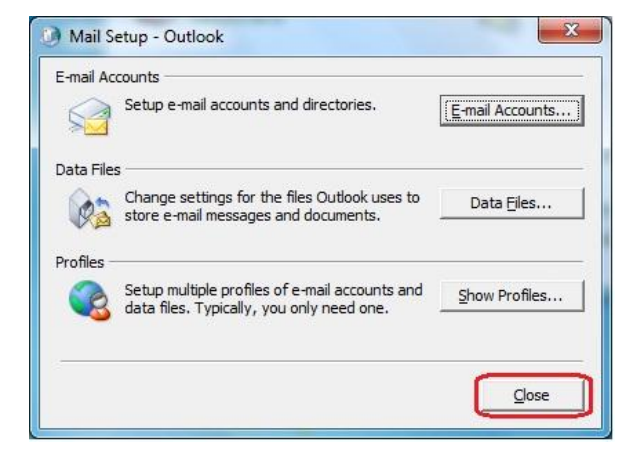

#### Move E-Mail from POP Account to Exchange Mailbox

Open Outlook. You should now see multiple inboxes as in the following.

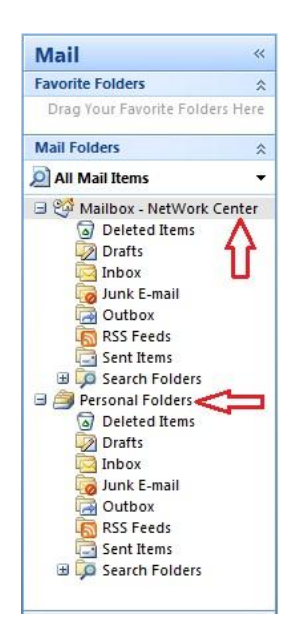

Within Personal Folders, click on the Inbox. You should see all your old emails to the right.

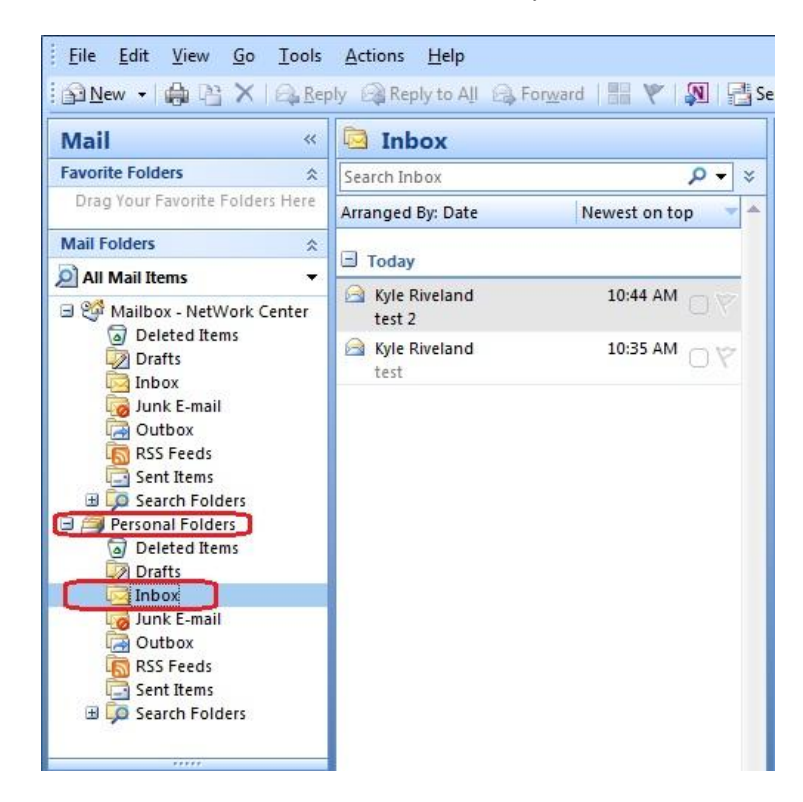

Click Edit, then click "Select All"

| Eile   | Edit | <u>View Go T</u> ools <u>A</u> ctions                         | <u>H</u> elp |                                    |
|--------|------|---------------------------------------------------------------|--------------|------------------------------------|
|        | 17   | Undo Ctrl+Z                                                   | A <u>l</u> I | 🗟 For <u>w</u> ard   🔡 🧡   🔊   📑 S |
| Mail   | x    | Cu <u>t</u> Ctrl+X                                            |              |                                    |
| Favori | •    | <u>C</u> opy Ctrl+C                                           | -            | 0 • ×                              |
| Drag   |      | Office Clip <u>b</u> oard                                     |              | Nuustaataa 🦷                       |
| Mail F | 8    | Paste Ctrl+V                                                  | Date         | Newest on top                      |
|        |      | Select A <u>l</u> l Ctrl+A                                    |              |                                    |
| E 24   | ×    | Delete Ctrl+D                                                 | and          | 10:44 AM                           |
|        | 1    | <u>M</u> ove to Folder Ctrl+Shift+V<br>Cop <u>y</u> to Folder | and          | 10:35 AM 🗍 Ϋ                       |
|        |      | Mar <u>k</u> as Read Ctrl+Q                                   |              |                                    |
|        |      | Mark as U <u>n</u> read Ctrl+U                                |              |                                    |
|        |      | Mark All as R <u>e</u> ad                                     |              |                                    |
| •      |      | Categor <u>i</u> ze                                           | •            |                                    |

All of your emails should be highlighted. Left-Click and hold while you drag your emails from the right to the Inbox under the "Mailbox" heading. This will move your email from the old location to the new location. If you have other folders, you can do the same. Just make sure you drag them into the "Mailbox" section, and do not drag them into the Personal Folders.

| Mail                                            | « 🖾 Inbox               |                     |
|-------------------------------------------------|-------------------------|---------------------|
| Favorite Folders                                | Search Inbox            | ∗ + م               |
| Drag Your Favorite Folders H                    | ere Arranged By: Date   | Newest on top 🛛 🚽 📥 |
| Mail Folders                                    | * 🖃 Today               |                     |
| ② All Mail Items<br>囸 안ም Mailbox - NetWork Cent | Kyle Riveland<br>test 2 | 10:44 AM 🗆 🏹        |
| Deleted Items                                   | Kyle Riveland test      | 10:35 AM 🛛 🏹        |
| 🧑 Junk E-mail                                   |                         |                     |
| RSS Feeds                                       |                         |                     |
| E Co Search Folders                             |                         |                     |
| 🖻 🎒 Personal Folders                            |                         |                     |
| 🗟 Deleted Items                                 |                         |                     |
| Drafts                                          |                         |                     |
| Inbox                                           |                         |                     |
| Outhox                                          |                         |                     |
| BSS Feeds                                       |                         |                     |
| Sent Items                                      |                         |                     |
| 🗄 🧔 Search Folders                              |                         |                     |

## Move Contacts from POP Account to Exchange

Now click on the Contacts button in the lower left corner of Outlook:

|   | Mail     |
|---|----------|
|   | Calendar |
| 8 | Contacts |
| 2 | Tasks    |

You should see 2 contact listings as in the following:

| 闷 Con        | tacts in               | Person       | nal Fol    | ders - M |  |
|--------------|------------------------|--------------|------------|----------|--|
| <u>F</u> ile | <u>E</u> dit           | <u>V</u> iew | <u>G</u> o | Tools    |  |
| 8 N          | ew 🔻                   |              | $\times$   | 96       |  |
| Con          | tacts                  |              |            | ~        |  |
| D All        | Contac                 | t Items      | 1          | ÷        |  |
| My C         | ontacts                |              |            | Â        |  |
| 8 Co         | ontacts<br>ontacts     | in Perso     | nal Fo     | olders   |  |
| Curre        | nt View                |              |            | *        |  |
| 0            | Busines                | s Cards      |            |          |  |
| 0            | Addres                 | s Cards      |            |          |  |
| 0            | Detailed Address Cards |              |            |          |  |
| 0            | Phone List             |              |            |          |  |
| ۲            | By Category            |              |            |          |  |
| 0            | By Com                 | pany         |            |          |  |
| 0            | By Loca                | tion         |            |          |  |
| 0            | Outloo                 | k Data E     | ilac       |          |  |

Click on the option labeled "Contacts in Personal Folders". Click Edit, then choose "Select All"

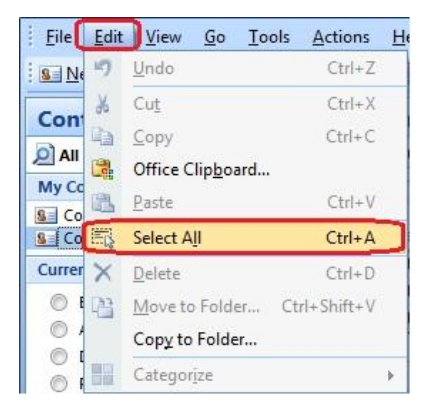

Left-click and hold on the highlighted contacts from the right. Drag them into the folder labeled "Contacts".

| <u>Eile Edit View Go</u> Too               | ols <u>A</u> ctions <u>H</u> elp |                    |            |                |
|--------------------------------------------|----------------------------------|--------------------|------------|----------------|
| 💁 <u>N</u> ew 🔸 🚔 🎽 🗙 🚰                    | 🗞 📲 🥙 🔝 🔛 Sea                    | arch address books | - 0 -      |                |
| Contacts                                   | « Se Contacts                    |                    | Search Co  | ntacts P 🗸 😵   |
| All Contact Items                          | ← 🗋 🖉 Full Name                  | Company            | File As 🔺  | Categories 🔺 🔺 |
| My Contacts                                | Click here to add a r            | new                |            |                |
| S Contacts<br>Contacts in Personal Folders | 🗐 Categories: (none) (3 it       | ems)               |            |                |
| Current View                               | 😞 🧕 Contact 4                    |                    | 4, Contact |                |
| Business Cards                             | S Contact 5                      |                    | 5, Contact |                |
| Address Cards                              | See Contact 6                    |                    | 6, Contact |                |

### **Change the Default Delivery Location**

In Outlook, click on Tools, then Account Settings.

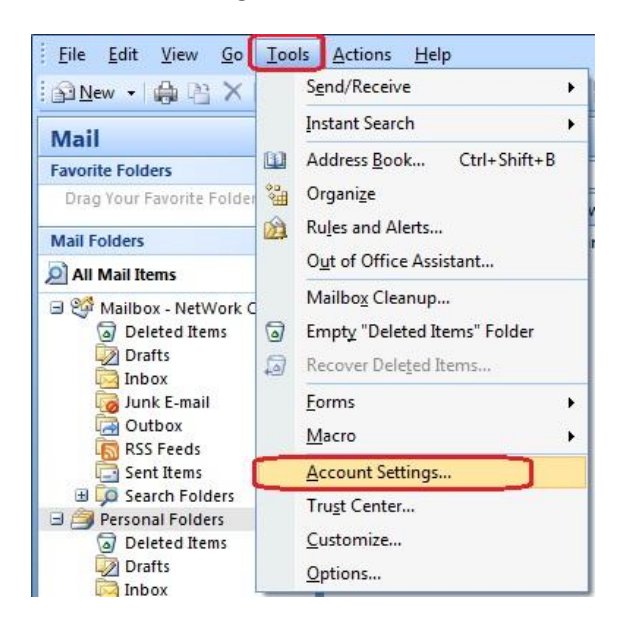

Click on Change Folder.

| nail Data F   | les RSS Feeds    | SharePoint Lists  | Internet Calendars         | Published Calendars   | Address Books |
|---------------|------------------|-------------------|----------------------------|-----------------------|---------------|
| <u>N</u> ew   | Repair 🏫         | Change 🚫 🤅        | 5et as <u>D</u> efault 🗙 R | .e <u>m</u> ove 👚 🏺   |               |
| ame           |                  |                   | Туре                       |                       |               |
| vcroot@llojil | we.com           |                   | POP/SMTP (s                | end from this account | by default)   |
| wcroot@lloji  | owe.org          |                   | Exchange                   |                       |               |
| wcroot@lloji  | owe.org          |                   | Exchange                   |                       |               |
| ected e-mail  | account delivers | new e-mail messag | exchange                   | cation:               |               |

Select the Inbox under "Mailbox". Do not choose anything under "Personal Folders". Click OK when done.

| 🖃 🧐 Mailbox - NetWork Center | New <u>F</u> older            |
|------------------------------|-------------------------------|
| Personal Folders             | New Outlook <u>D</u> ata File |
|                              |                               |
|                              |                               |
|                              |                               |

Finally Click Close.

| New     | ta Files | RSS Feeds | Change | Internet Calendars | Published Calendars    | Address Books |
|---------|----------|-----------|--------|--------------------|------------------------|---------------|
| ame     | 9.5X     | _,        |        | Туре               | -                      |               |
| wcroot@ | Mojibwe  | e.com     |        | POP/SMTP (s        | send from this account | by default)   |
|         |          |           |        |                    |                        |               |
|         |          |           |        |                    |                        |               |

Close Outlook, then re-open Outlook. This will complete the change.

# **Close Personal Folders**

Right-Click the Personal Folders on the left. Select Close "Personal Folders" option in the sub-menu.

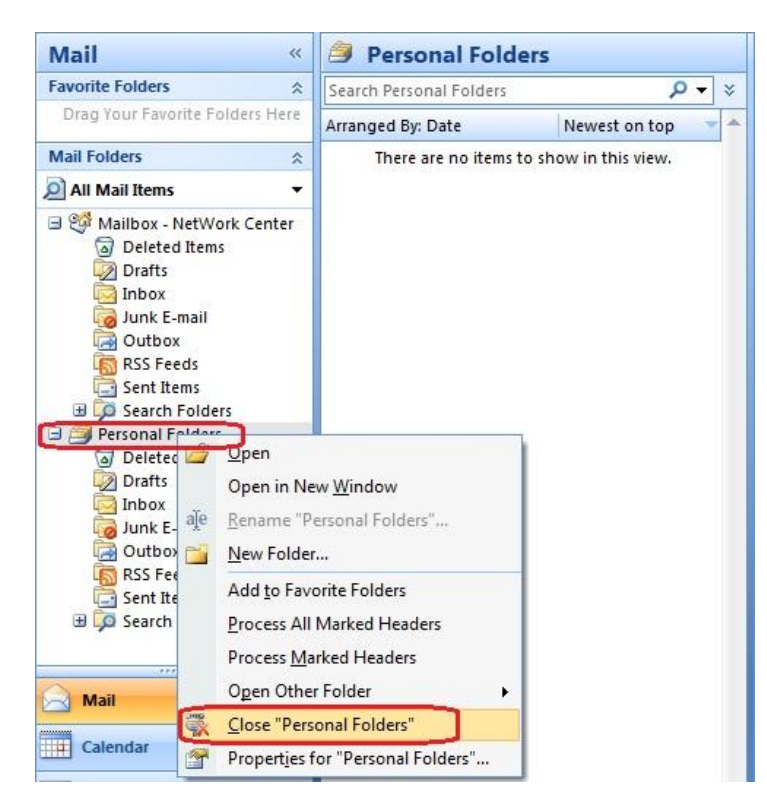

If everything worked, you will no longer see Personal Folders, and will only have the Exchange Mailbox as in the following:

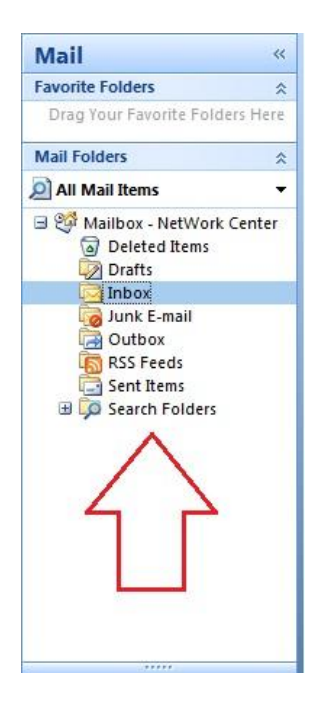

### **Remove a POP E-Mail Account from Outlook**

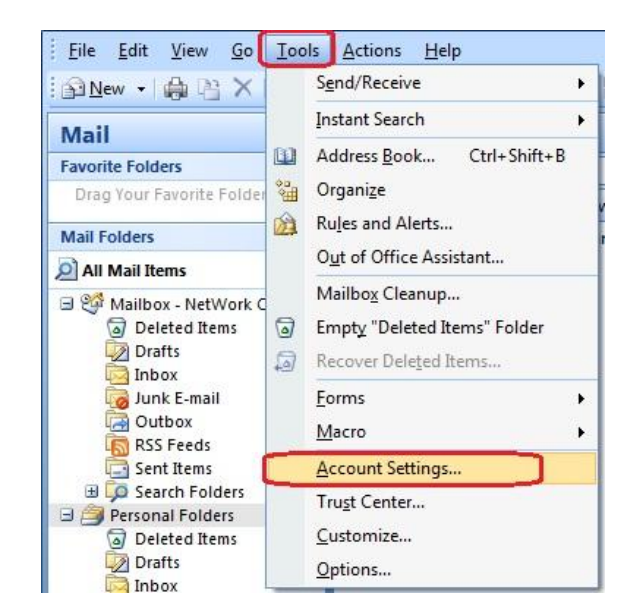

Once again, in Outlook, click Tools, then select Account Settings.

Select the POP/SMTP account. Click on the Remove button and accept any warnings. Once done, click Close.

| )              | ail Account<br>(ou can add o | t <b>s</b><br>or remove an   | account. You can                    | select an account and                    | d change its settings. |               |
|----------------|------------------------------|------------------------------|-------------------------------------|------------------------------------------|------------------------|---------------|
| -mail          | Data Files                   | RSS Feeds                    | SharePoint Lists                    | Internet Calendars                       | Published Calendars    | Address Books |
| <u> N</u>      | ew 🔀 🛚                       | epair 😭                      | Ch <u>a</u> nge 🕑 :                 | Set as <u>D</u> efault 🗙 R               | te <u>m</u> ove        |               |
| Name           | 2                            |                              |                                     | Type                                     | and th                 |               |
| nwa            | oot@llojibwe                 | .com                         |                                     | POP/SMTP (s                              | send from this account | by default)   |
|                |                              |                              |                                     |                                          |                        |               |
| electe<br>Char | ed e-mail acco               | ount delivers<br>Mailbox - I | new e-mail messag<br>NetWork Center | ges to the following lo<br><b>\Inbox</b> | cation:                | st            |

This will complete the conversion from a Pop account to Exchange.